## Microsoft 365 fiók beállítása Thunderbird levelezőkliens alatt (Modern hitelesítés, és többtényezős hitelesítés -MFAtámogatásával)

## Oktatási (@edu.bme.hu) fiók beállítása:

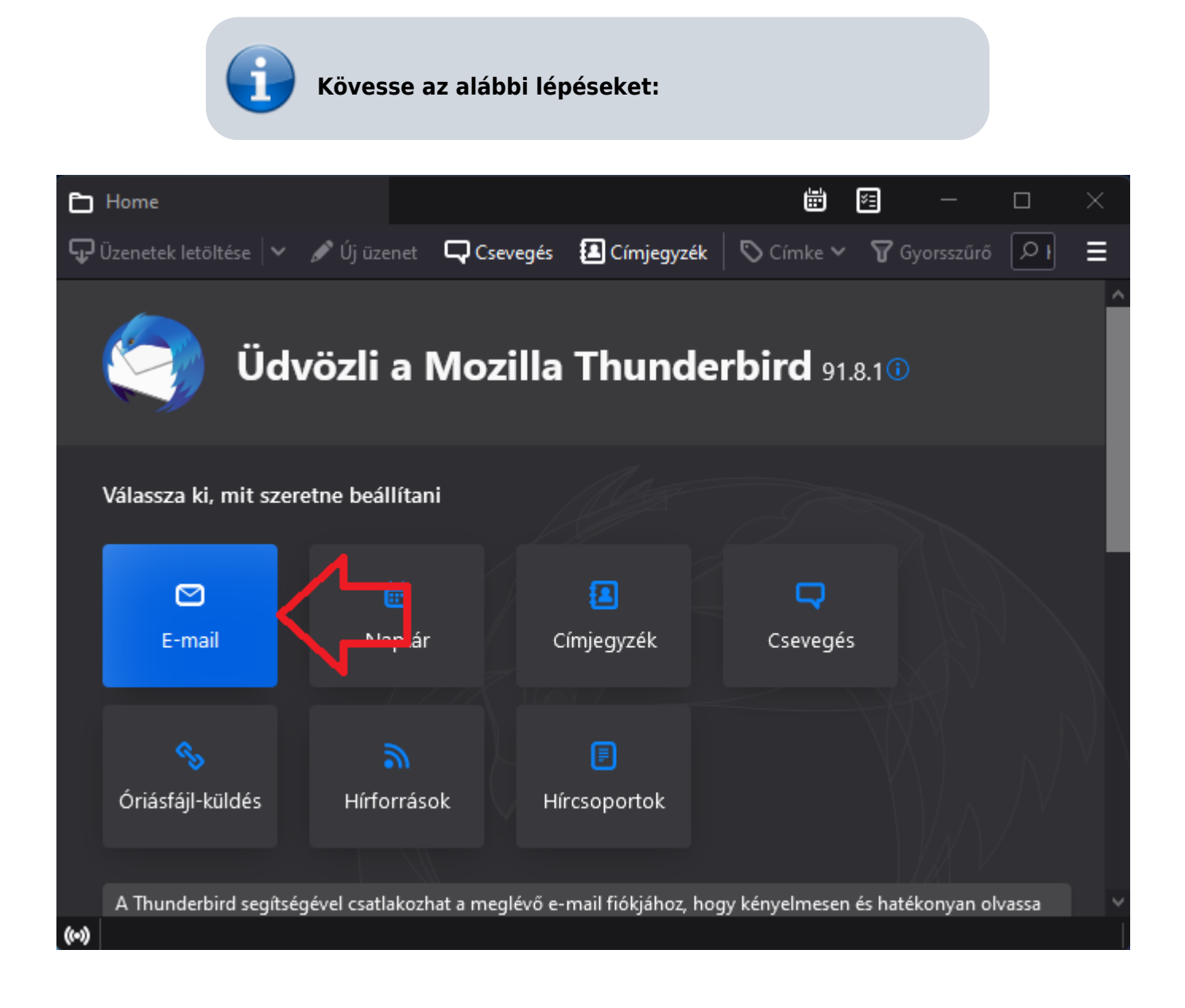

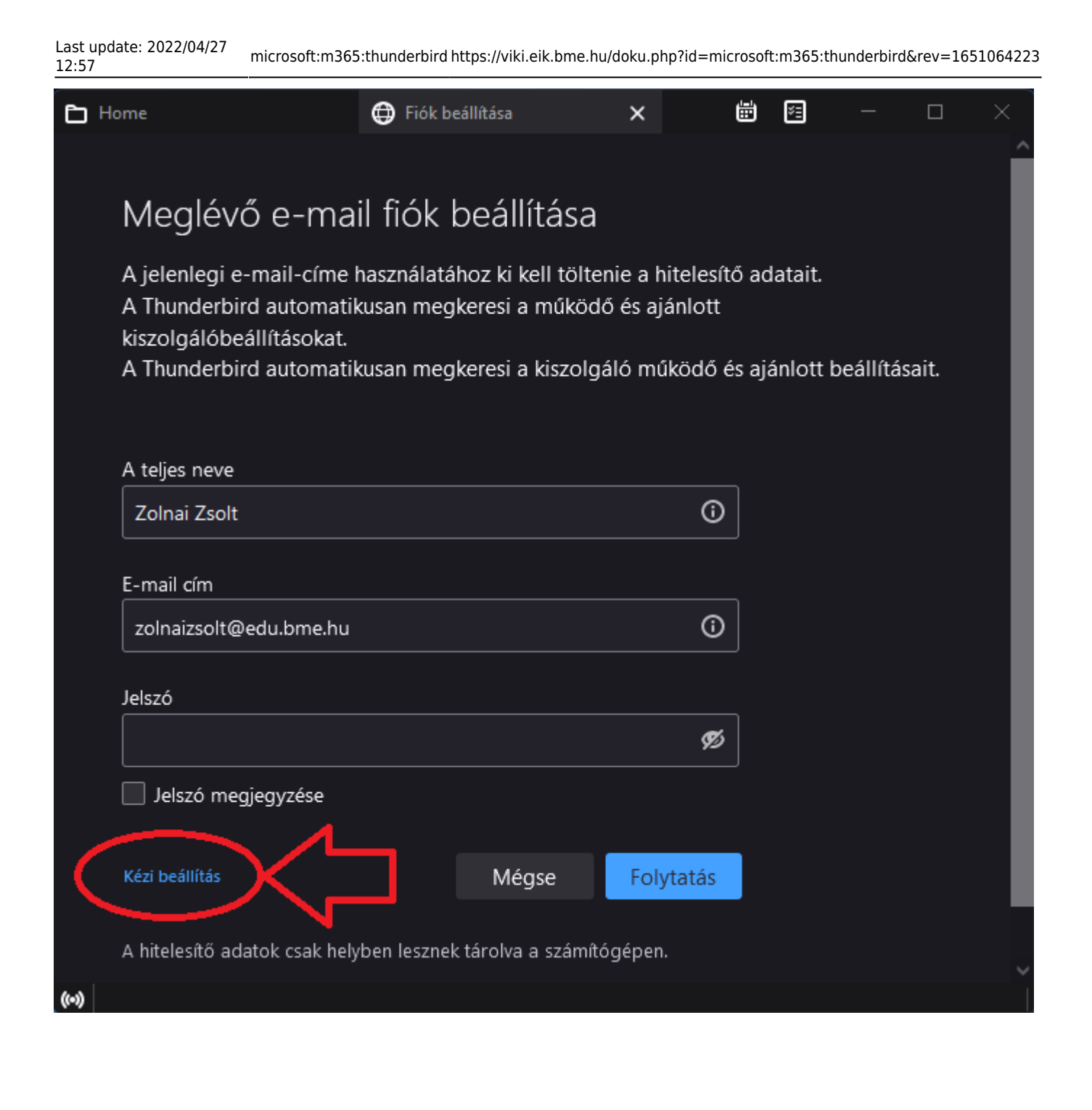

2025/07/07 16:08 3/16 Microsoft 365 fiók beállítása Thunderbird levelezőkliens alatt (Modern hitelesítés, és többtényezős hitelesítés -MFAtámogatásával)

| 🗂 Home |                        | 🖨 Fiók beállítása   | ×                    | <b>=</b> | ×= | — | $\times$ |
|--------|------------------------|---------------------|----------------------|----------|----|---|----------|
| l      | Kiszolgáló beállításai |                     |                      |          |    |   |          |
| (      | BEJÖVŐ KISZOLGÁLÓ      |                     |                      |          |    |   |          |
|        | Protokoll:             | IMAP                | ~                    |          |    |   |          |
|        | Gépnév:                | outlook.office365.c | om                   | ]        |    |   |          |
|        | Port:                  | 993 文               |                      |          |    |   |          |
|        | Kapcsolat biztonsága:  | SSL/TLS             | ~                    |          |    |   |          |
|        | Hitelesítési módszer:  | Automatikus felism  | nerés 🗸              |          |    |   |          |
|        | Felhasználónév:        | zolnaizsolt@edu.b   | me.hu                | ]        |    |   |          |
|        | KIMENÓ KISZOLGÁLÓ      |                     |                      |          |    |   |          |
|        | Gépnév:                | smtp.office365.con  | n                    | ]        |    |   |          |
|        | Port:                  | 587 文               |                      |          |    |   |          |
|        | Kapcsolat biztonsága:  | STARTTLS            | ~                    |          |    |   |          |
|        | Hitelesítési módszer:  | Automatikus felism  | nerés 🗸              |          |    |   |          |
|        | Felhasználónév:        | zolnaizsolt@edu.b   | me.hu                | ]        |    |   |          |
|        |                        | <                   | Speciális beállításo | ık       |    |   |          |
|        | Újratesztelés          | Mégse               | Kész                 |          |    |   |          |
| ((*))  |                        |                     |                      |          |    |   |          |
|        |                        |                     |                      |          |    |   |          |

Adjuk meg a belépési adatainkat!

由

Last update: 2022/04/27 12:57

| Adja meg zolnaizs | solt@edu.bme.hu hitelesítési adatait ehhez: outlook.office365.com                                                                                                    | × |
|-------------------|----------------------------------------------------------------------------------------------------|---|
| https://log       | gin.bme.hu/idp/Authn/UserPassword                                                                                                    |   |
|                   | Вudapesti Műszaki és Gazdaságtudományi Egyetem<br>м џесуетем 1782<br>Сímtár – központi belépőoldal                                                                                                    |   |
|                   |                                                                                                    |   |
|                   | Belépés                                                                                                    |   |
|                   | Az azonosítást a következő oldal kérte: urn:federation:MicrosoftOnline                                                                                                    |   |
|                   | Sikeres belépés után az azonosítást kérő oldalra irányítjuk vissza.                                                                                                    |   |
|                   | Felhasználónév: @bme.hu<br>Jelszó:                                                                                                    |   |
|                   | Belépés                                                                                                    |   |
|                   | A belépéshez a címtáras (edulD) azonosító és jelszó megadása szükséges. Ha Ön szerepel a Neptunban, és még nem állított<br>be címtáras jelszót, kérjük, tegye meg <u>ezen az oldalon</u> . Ha bővebben szeretne olvasni az edulD-ról, <u>kattintson ide</u> . |   |
|                   | © BME                                                                                                    |   |
|                   |                                                                                                    |   |

2025/07/07 16:08 5/16 Microsoft 365 fiók beállítása Thunderbird levelezőkliens alatt (Modern hitelesítés, és többtényezős hitelesítés -MFAtámogatásával)

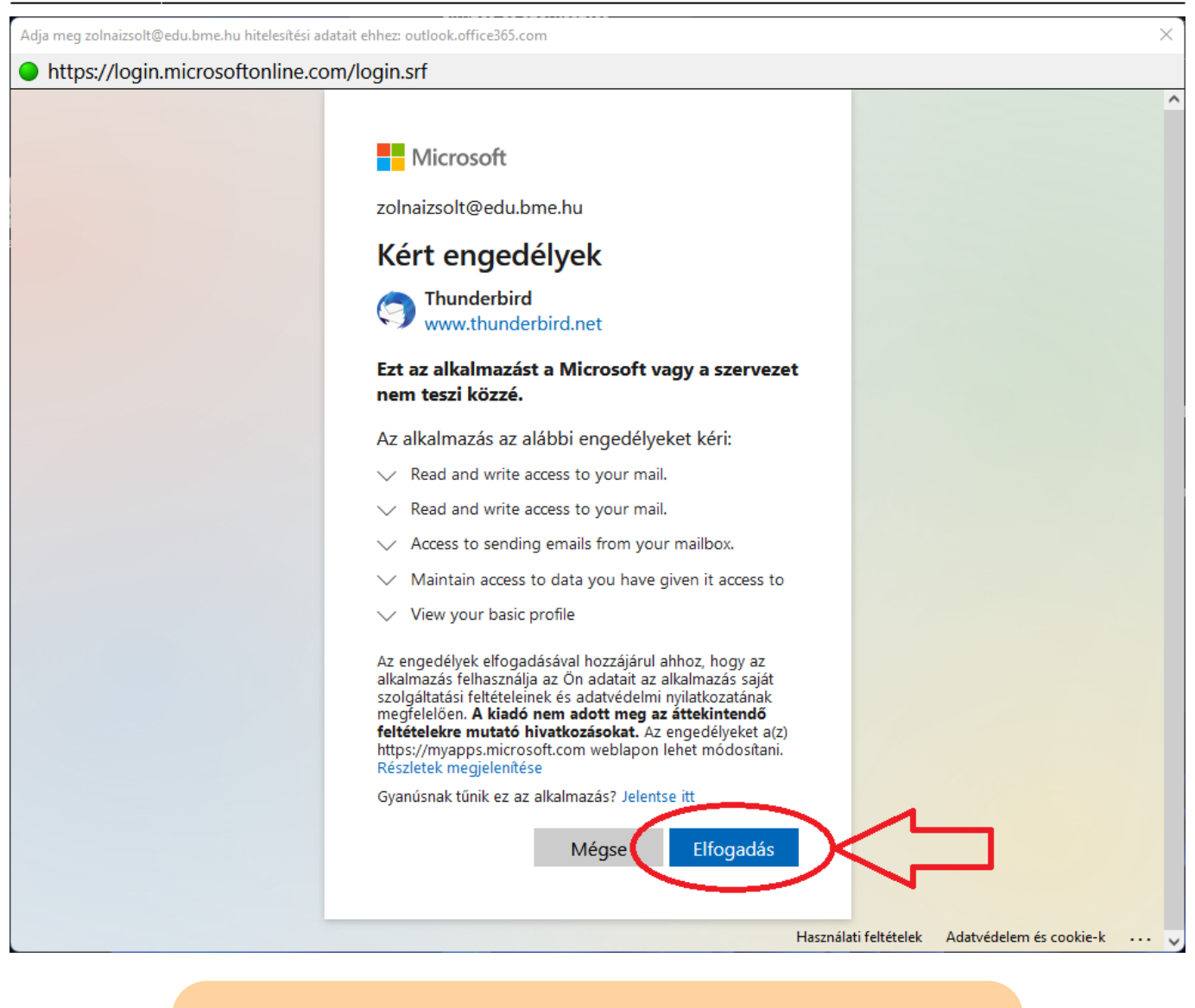

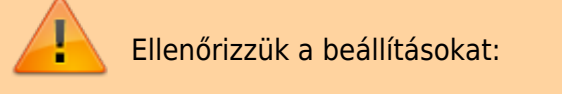

| ⊡        | Beérkezett üzenetek                                                                                                    | beállításai X É                                                                                                    |                                                                                    |
|----------|----------------------------------------------------------------------------------------------------|----------------------------------------------------------------------------------------------------|------------------------------------------------------------------------------------|
|          | ✓ ☑ zolnaizsolt@edu.bme.hu<br>Kiszolgáló beállításai<br>Másolatok és mappák<br>Címzés és szerkesztés<br>Levélszemét                           | Kiszolgáló beállításai<br>Kiszolgálótípus: IMAP levelező-kiszolgáló<br>Kiszolgáló: outlook.office365.com Port: 993<br>Felhasználói név: zolnaizsolt@edu.bme.hu                                                                                                    | Alapértelmezett: 993                                                               |
|          | Szinkronizálás és tárhely<br>Végpontok közötti titkosítás<br>Tértivevények<br><b>~ 🗅 Helyi mappák</b><br>Levélszemét<br>Lemezterület          | Biztonsági beállítások<br>Kapcsolat <u>b</u> iztonsága: SSL/TLS v<br>Hitelesítési mó <u>d</u> szer: OAuth2 v                                                                                                    |                                                                                    |
|          | Evvélküldő kiszolgáló (SMTP)         Postafiók-műveletek       ~         *       Thunderbird beállítások         *       Kiegészítők és témák | Kiszolgáló beállításai         ✓ Új üzenetek ellenőrzése indításkor         ✓ Új üzenetek ellenőrzése 10 💭 percenként         ✓ Azonnali kiszolgálóértesítések engedélyezése új üzenetek érkezésekor         Üzenet törlésekor:         Ó Áthelyezés ebbe a mappába: |                                                                                    |
| ()<br>() | zolnaizsolt@edu.bme.hu: Üzenet letöltése: 2237 /<br>Beérkezett üzenetek ① Postafiók I                                                         | 3482 innen: Beérkezett üzenetek eéllításai X É                                                                                                    | Olvasatlan: 3339   Összes: 3482       ゴ                                            |
|          | ✓ ☑ <u>zolnaizsolt@edu.bme.hu</u><br>Kiszolgáló beállításai<br>Másolatok és mappák<br>Címzés és szerkesztés<br>Levélczemét                    | Levélküldő (SMTP) kiszolgáló beállításai<br>Személyazonosságainak kezelésekor ezen lista egyik kiszolgálóját használhatja Kim<br>(SMTP) kiválasztva, vagy használhatja a lista alapértelmezett kiszolgálóját az "Alap<br>kiválasztása" használatával                 | lenő kiszolgálóként<br>értelmezett kiszolgáló                                      |
|          | Szinkronizálás és tárhely<br>Végpontok közötti titkosítás<br>Tértivevények<br><b>~ 🔁 Helyi mappák</b><br>Levélszemét<br>Lemezterület          | edu.bme.hu - smtp.office365.com (Alapértelmezett)                                                                                                    | <u>H</u> ozzáadás<br>Szerkesztés<br><u>E</u> ltávolítás<br><u>A</u> lapértelmezett |
|          | 🔁 Levélküldő kiszolgáló (SMTP)                                                                                                    | A kijelölt kiszolgáló adatai:                                                                                                    |                                                                                    |
|          | Postafiók-műveletek<br>✓ Thunderbird beállítások<br>★ Kiegészítők és témák                                                                    | Leírás: edu.bme.hu<br>Kiszolgáló neve: smtp.office365.com<br>Port: 587<br>Felhasználói név: zolnaizsolt@edu.bme.hu<br>Hitelesítési módszer: OAuth2<br>Kapcsolat biztonsága: STARTTLS                                                                                 |                                                                                    |
| (••)     | zolnaizsolt@edu.bme.hu: Üzenet letöltése: 3474 /                                                                                              | 3482 innen: Beérkezett üzenetek                                                                                                    | Olvasatlan: 3339 Összes: 3482                                                      |

| 2025/07/07 16:09 7/16 | Microsoft 365 fiók beállítása | Thunderbird | levelezőkliens alat | t (Modern hitelesítés, | és többtényezős | hitelesítés | -MFA-  |
|-----------------------|-------------------------------|-------------|---------------------|------------------------|-----------------|-------------|--------|
| 2023/07/07 10.08 7/10 |                               |             |                     |                        |                 | támogatás   | sával) |

| Beérkezett üzenetek                                                                                   | -<br>k beállításai             | ×                                                                                               |             |                                                                                      | ×   |
|----------------------------------------------------------------------------------------------------|--------------------------------|-------------------------------------------------------------------------------------------------|-------------|--------------------------------------------------------------------------------------|-----|
| Y ⊠ <mark>zolnaizsolt@edu.bme.hu</mark><br>Kiszolgáló beállításai                                     | Levélk                         | üldő (SMTP) kiszolgáló beállíi                                                                  | tásai       |                                                                                      |     |
| Másolatok és mappák<br>Címzés és szerkesztés<br>Levélszemét                                           | Sze<br>(SN                     | SMTP-kiszolgáló                                                                                 | ×           | ját használhatja Kimenő kiszolgálóként<br>szolgálóját az "Alapértelmezett kiszolgáló |     |
| Szinkronizálás és tárhely<br>Végpontok közötti titkosítás<br>Tértivevények<br><b>~ 🖹 Helyi mappák</b> | e<br>Le<br><u>K</u> is<br>Po   | irás: edu.bme.hu<br>szolgáló: smtp.office365.com<br>ort: 587 Alapértelmezett:587                |             | <u>H</u> ozzáadás<br>S <u>z</u> erkesztés<br><u>E</u> ltávolítás                     |     |
| Levélszemét<br>Lemezterület<br>Devélküldő kiszolgáló (SMTP)                                           | Bi<br>Ka<br>A I <sup>Hit</sup> | ztonság és hitelesítés<br>apcsolat <u>b</u> iztonsága: STARTTLS<br>telesítési módszer: OAuth2   | ~<br>~      |                                                                                      |     |
| <u>P</u> ostafiók-műveletek ✓<br>★ Thunderbird beállítások                                            | Ēe                             | lhasználói név: zolnaizsolt@edu.bme.l                                                           | nu<br>Mégse |                                                                                      |     |
| <ul> <li>Kiegészítők és témák</li> <li>(••)</li> </ul>                                                | Fe<br>Hitele<br>Kapcso         | elhasznaloi nev: zolnaizsolt@edu.bme.hi<br>esítési módszer: OAuth2<br>elat biztonsága: STARTTLS | 1.000       | Olvasatlan: 3339 Összes: 3                                                           | 482 |

## Dolgozói (pl. @bme.hu) fiók beállítása:

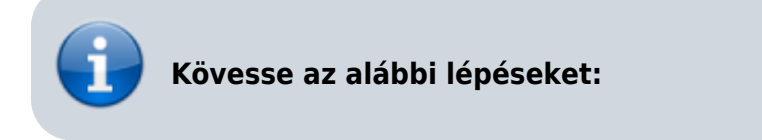

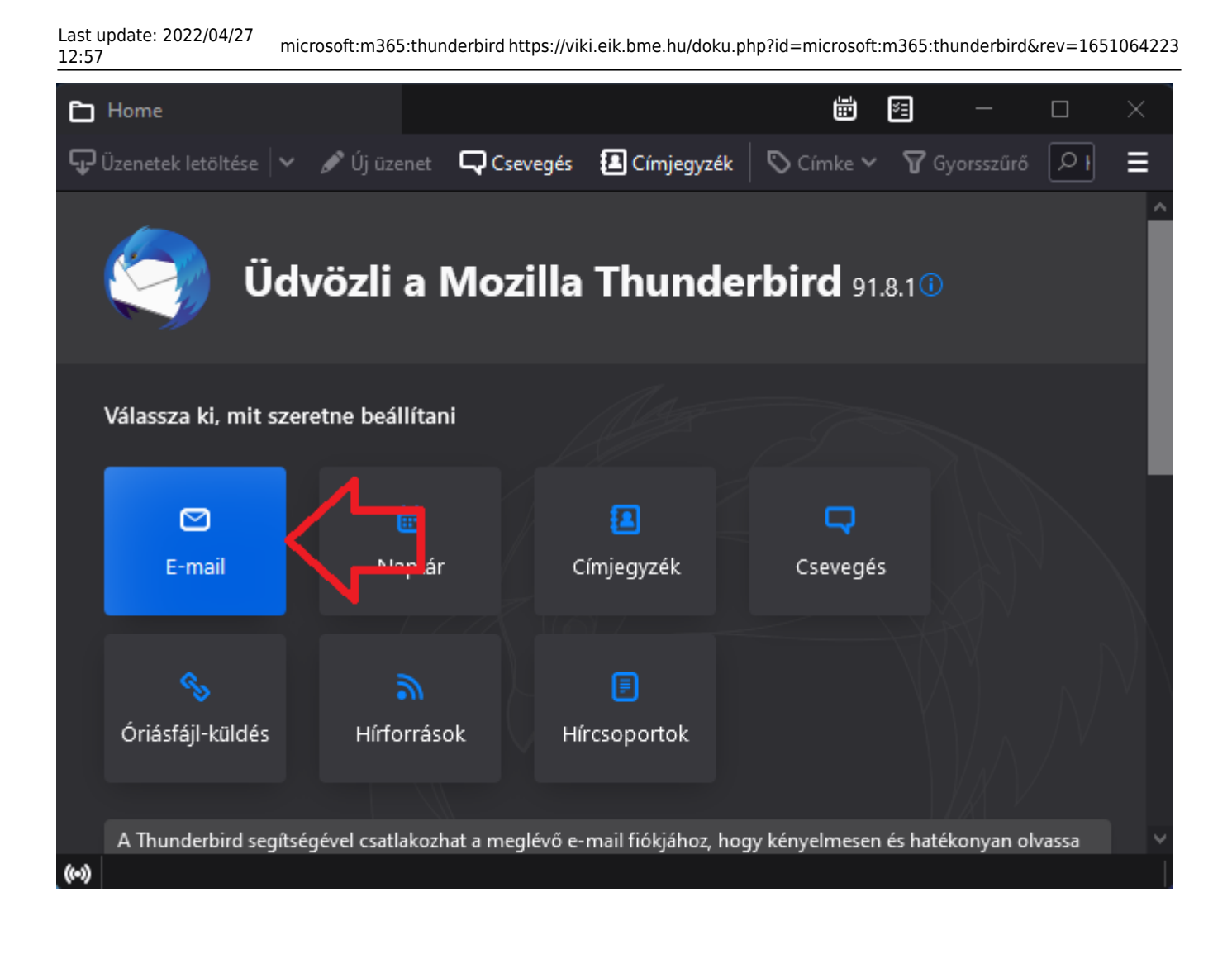

| 2025/07/07 16:09 0/16 | Microsoft 365 fiók beállítása | Thunderbird | levelezőkliens alatt | (Modern hitelesítés, | és többtényezős | hitelesítés -MFA |
|-----------------------|-------------------------------|-------------|----------------------|----------------------|-----------------|------------------|
| 2023/07/07 10:00 9/10 |                               |             |                      |                      |                 | támogatásával    |

| 🖿 Home                      |                                                          | 🖨 Fiók beállítása                                                    | ×                                          |                                     |                                          | Ē                             | ¥Ξ | — | × |
|-----------------------------|----------------------------------------------------------|----------------------------------------------------------------------|--------------------------------------------|-------------------------------------|------------------------------------------|-------------------------------|----|---|---|
|                             |                                                          |                                                                      |                                            |                                     |                                          |                               |    |   | Â |
| Meg                         | lévő e-ma                                                | il fiók beállíta                                                     | ása                                        |                                     |                                          |                               |    |   |   |
| A jeler<br>A Thur<br>A Thur | legi e-mail-címe<br>derbird automati<br>derbird automati | használatához ki kell<br>kusan megkeresi a m<br>kusan megkeresi a ki | töltenie a h<br>úködő és aj<br>szolgáló mű | nitelesítő<br>ánlott ki<br>iködő és | ó adatait.<br>iszolgálób<br>s ajánlott b | eállításokat<br>veállításait. | ε. |   | I |
| A teljes                    | neve                                                     |                                                                      |                                            |                                     |                                          |                               |    |   |   |
| Zolna                       | Zsolt                                                    |                                                                      |                                            | <b>(</b> )                          |                                          |                               |    |   |   |
| E-mail                      | iím                                                      |                                                                      |                                            |                                     |                                          |                               |    |   |   |
| zolnai                      | zsolt@bme.hu                                             |                                                                      |                                            | •                                   |                                          |                               |    |   |   |
| Jelszó                      |                                                          |                                                                      |                                            |                                     |                                          |                               |    |   |   |
|                             |                                                          |                                                                      |                                            | Ø                                   |                                          |                               |    |   |   |
| Jels                        | zó megjegyzése                                           |                                                                      |                                            |                                     |                                          |                               |    |   |   |
| Kézi beá                    | lítás                                                    | Mégse                                                                | e Foly                                     | ytatás                              |                                          |                               |    |   |   |
| A hitele                    | sítő adatok csak hel                                     | yben lesznek tárolva a s                                             | zámítógépen                                |                                     |                                          |                               |    |   | ~ |
| (••) Kész                   |                                                          |                                                                      |                                            |                                     |                                          |                               |    |   |   |

| 🗅 Ho    | me                     | 🖨 Fiók beállítása      | ×       |           |              | ₿ | × |  |   |
|---------|------------------------|------------------------|---------|-----------|--------------|---|---|--|---|
| I       | Kiszolgáló beállításai |                        |         |           |              |   |   |  |   |
| (       | BEJÖVÓ KISZOLGÁLÓ      |                        |         |           |              |   |   |  |   |
|         | Protokoll:             | IMAP                   |         | ~         |              |   |   |  |   |
|         | Gépnév:                | outlook.office365.com  |         |           |              |   |   |  |   |
|         | Port:                  | 993 文                  |         |           |              |   |   |  |   |
|         | Kapcsolat biztonsága:  | SSL/TLS                |         | ~         |              |   |   |  |   |
|         | Hitelesítési módszer:  | Automatikus felismerés |         | ~         |              |   |   |  |   |
|         | Felhasználónév:        | zolnai.zsolt@bme.hu    |         |           |              |   |   |  |   |
| (       | KIMENŐ KISZOLGÁLÓ      |                        |         |           |              |   |   |  |   |
|         | Gépnév:                | smtp.office365.com     |         |           |              |   |   |  |   |
|         | Port:                  | 587 文                  |         |           |              |   |   |  |   |
|         | Kapcsolat biztonsága:  | STARTTLS               |         | ~         |              |   |   |  |   |
|         | Hitelesítési módszer:  | Automatikus felismerés |         | ~         |              |   |   |  |   |
|         | Felhasználónév:        | zolnai.zsolt@bme.hu    |         |           |              |   |   |  | ł |
|         |                        | Speci                  | ális be | állítások | $\mathbf{C}$ |   |   |  |   |
|         | Újratesztelés          | Mégse                  | K       | ész       |              |   |   |  |   |
| (••) Ké | ész                    |                        |         |           |              |   |   |  |   |
|         |                        |                        |         |           |              |   |   |  |   |

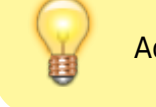

Adjuk meg a jelszavunkat!

| 2025/07/07 16:09 11/16 | Microsoft 365 fiók beállítása | Thunderbird levelezőkliens | s alatt (Modern hitelesíté | s, és többtényezős hitelesíté | s -MFA-  |
|------------------------|-------------------------------|----------------------------|----------------------------|-------------------------------|----------|
| 2023/07/07 10.06 11/10 |                               |                            |                            | támogal                       | :ásával) |

| Adja meg zolnai.zsolt@bme.hu hitelesítési adatait e | hhez: outlook.office365.com                                                                                                    |                       | ×                       |
|-----------------------------------------------------|----------------------------------------------------------------------------------------------------|-----------------------|-------------------------|
| https://login.microsoftonline.com                   | n/common/oauth2/v2.0/authorize?response_type=c                                                                                                    | ode&client_id=0       | 8162f7c-0fd2-4200-a84a∙ |
|                                                     | Image: State of the state of the state |                       |                         |
|                                                     | Elfelejtett jelszó - További információk - Levél a<br>Supportnak                                                                                                    |                       |                         |
|                                                     |                                                                                                    |                       |                         |
|                                                     |                                                                                                    | Használati feltételek | Adatvédelem és cookie-k |

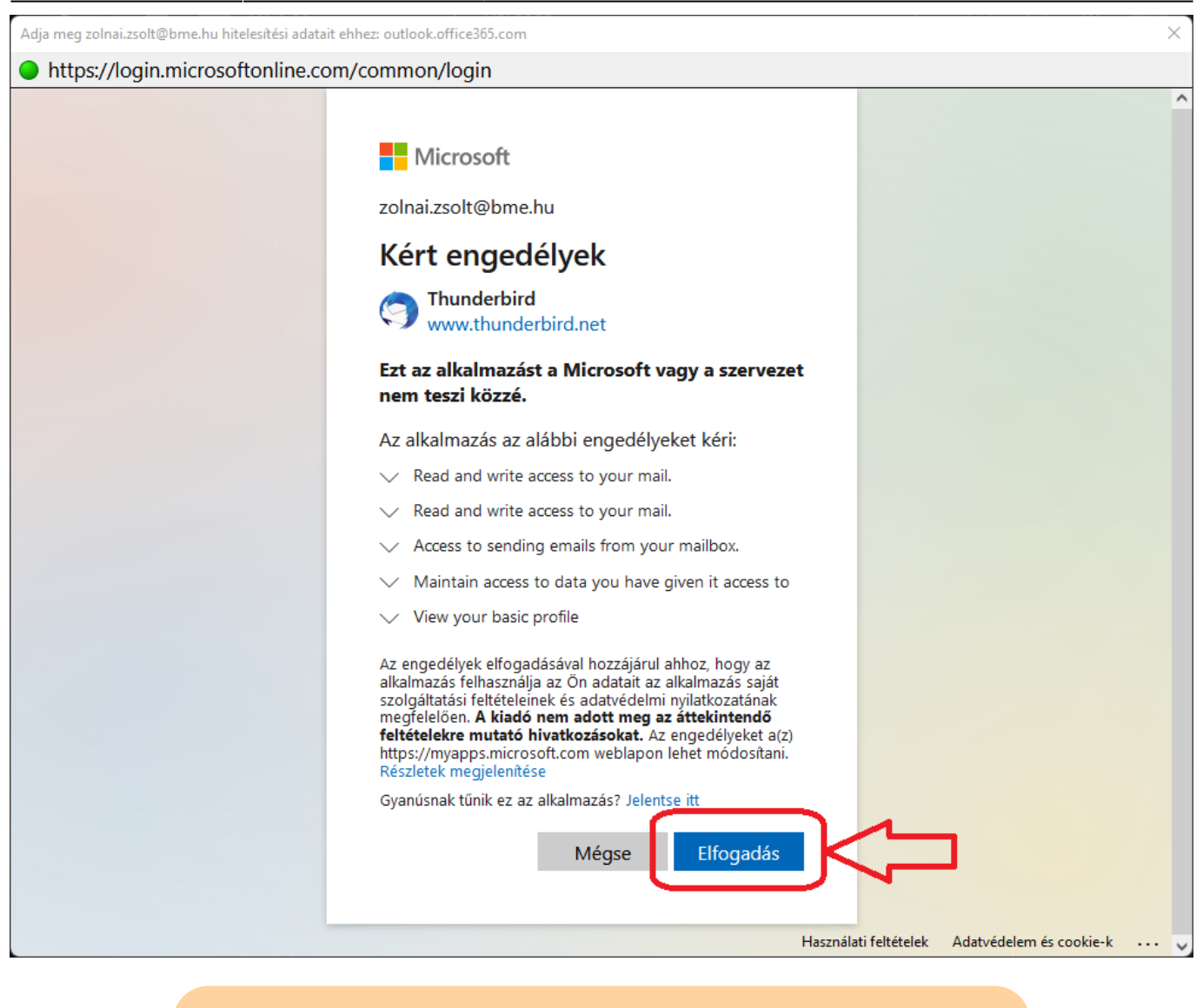

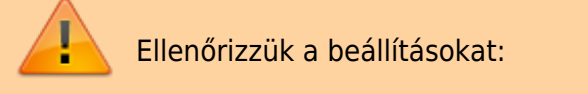

2025/07/07 16:08 13/16 Microsoft 365 fiók beállítása Thunderbird levelezőkliens alatt (Modern hitelesítés, és többtényezős hitelesítés -MFAtámogatásával)

| •     | Beérkezett üzenetek                               | beállításai 🗙                                                 |                                 |
|-------|---------------------------------------------------|---------------------------------------------------------------|---------------------------------|
|       |                                                   |                                                               | Â                               |
|       | ∽ ⊠ <u>zolnai.zsolt@bme.hu</u>                    | Kiszolgáló beállításai                                        |                                 |
|       | Kiszolgáló beállításai                            | Victolaálátíour: IMAD lovoloző kiczolaálá                     |                                 |
|       | Másolatok és mappák                               | Kiszolgálót outlook office 365 com Port 993                   | Alanértelmezett: 993            |
|       | Címzés és szerkesztés                             |                                                               |                                 |
|       | Levélszemét                                       | Felhasználói név: zolnai.zsolt@bme.hu                         |                                 |
|       | Szinkronizálás és tárhely                         |                                                               |                                 |
|       | Végpontok közötti titkosítás                      | Biztonsági beállítások                                        |                                 |
|       | Tértivevények                                     | Kapcsolat <u>b</u> iztonsága: SSL/TLS 🗸 🗸                     |                                 |
|       | ✓ ➡ Helyi mappák                                  |                                                               |                                 |
|       | Levélszemét                                       | Hitelesítési mó <u>d</u> szer OAuth2 •                        |                                 |
|       | Lemezterület                                      | Kiszolaáló beállításai                                        |                                 |
|       | 🔁 Levélküldő kiszolgáló (SMTP)                    |                                                               |                                 |
|       | <u>P</u> ostafiók-műveletek 🗸                     |                                                               |                                 |
|       |                                                   | ✓ Új üzenetek ellenőrzése 10 → percenként                     |                                 |
|       | 🛠 Thunderbird beállítások                         | Azonnali kiszolgálóértesítések engedélyezése új üzenetel      | k érkezésekor                   |
|       | Kiegészítők és témák                              | Üzenet törlésekor:                                            |                                 |
|       |                                                   | O Áthelyezés ebbe a mappába: ☐ Mappa választása               | a Y                             |
| 6-0   |                                                   |                                                               | Ohimentler: 2050 Örmen: 4260    |
| •     | Beérkezett üzenetek                               | beállításai X                                                 |                                 |
|       |                                                   |                                                               |                                 |
|       | ∽ ⊠ <u>zolnai.zsolt@bme.hu</u>                    | Levélküldő (SMTP) kiszolgáló beállításai                      |                                 |
|       | Kiszolgáló beállításai                            | Személyazonosságainak kezelésekor ezen lista egyik kiszolg    | álóját használhatja             |
|       | Másolatok és mappák                               | Kimenő kiszolgálóként (SMTP) kiválasztva, vagy használhatja   | a a lista alapértelmezett       |
|       | Címzés és szerkesztés                             | kiszolgálóját az "Alapértelmezett kiszolgáló kiválasztása" ha | isználatával                    |
|       | Levélszemét                                       | bme.hu - smtp.office365.com (Alapértelmezett)                 | Hozzáadás                       |
|       | Szinkronizálás és tárhely                         | <i>۹</i>                                                      |                                 |
|       | Végpontok közötti titkosítás                      |                                                               | Szerkesztes                     |
|       | Tértivevények                                     |                                                               |                                 |
|       | ∨ 🖺 Helyi mappák                                  |                                                               | <u>E</u> ltávolítás             |
|       | Levélszemét                                       |                                                               | <u>A</u> lapértelmezett         |
|       | Lemezterület                                      |                                                               |                                 |
|       | 🔁 Levélküldő kiszolgáló (SMTP)                    | A kijelölt kiszolgáló adatai:                                 |                                 |
|       | <u>P</u> ostafiók-műveletek V                     | Leírás: hme hu                                                |                                 |
|       |                                                   | Kiszolgáló neve: smtp.office365.com                           |                                 |
|       | 🛠 Thunderbird beállítások                         | Port: 587                                                     |                                 |
|       | Kiegászítők ás témák                              | Felhasználói név: zolnai.zsolt@bme.hu                         |                                 |
|       | Regesznök és temák                                | Hitelesítési módszer: OAuth2                                  |                                 |
|       |                                                   | Kapcsolat biztonsága: STARTTLS                                |                                 |
| ((•)) | zolnai.zsolt@bme.hu: 5042 / 25206 üzenetfejléc le | töltése a(z) INBOX mappába 🗧 🗧                                | — Olvasatlan: 3059 Osszes: 4360 |

| Last update: 2022/04/27<br>12:57 microsoft:m36                         | 5:thunderbird https://viki.eik.bme.hu/doku.php?id=micr                                 | osoft:m365:thunderbird&rev=1651064223                                                  |
|------------------------------------------------------------------------|----------------------------------------------------------------------------------------|----------------------------------------------------------------------------------------|
| • Beérkezett üzenetek                                                  | iók beállításai 🗙                                                                      |                                                                                        |
| Y ⊠ <u>zolnai.zsolt@bme.hu</u>                                         | Levélküldő (SMTP) kiszolgáló beállít                                                   | ásai                                                                                   |
| Kiszolgáló beállításai<br>Másolatok és mappák<br>Címzés és szerkesztés | SMTP-kiszolgáló                                                                        | kiszolgálóját használhatja<br>ználhatja a lista alapértelmezett<br>tása" használatával |
| Levélszemét<br>Szinkronizálás és tárhely                               | Beállítások<br>Leírás: bme.hu                                                          | ) <u>H</u> ozzáadás…                                                                   |
| Végpontok közötti titkosítás<br>Tértivevények                          | Kiszolgáló: smtp.office365.com                                                         | S <u>z</u> erkesztés                                                                   |
| Helyi mappák Levélszemét                                               | Biztonság és hitelesítés                                                               |                                                                                        |
| Lemezterület                                                           | –<br>Kapcsolat <u>b</u> iztonsága: STARTTLS –                                          |                                                                                        |
| Postafiók-műveletek                                                    | <u>H</u> itelesítési módszer OAuth2 ~<br><u>F</u> elhasználói név: zolnai.zsolt@bme.hu |                                                                                        |
| 🗱 Thunderbird beállítások                                              | OK Mégse                                                                               |                                                                                        |
| 👍 Kiegészítők és témák                                                 | Hitelesítési módszer: OAuth2<br>Kapcsolat biztonsága: STARTTLS                         |                                                                                        |
| (🕪) zolnai zsolt@hme.hu: 5546 / 25206 üzenetfeilé                      | éc letöltése a(z) INBOX mannába                                                        | Olvasatlan: 3059 Összes: 4360                                                          |

## Thunderbird alkalmazásnak adott engedélyek visszavonás:

Nyissa meg az alábbi weboldalt:

- https://myapps.microsoft.com/
- Majd kövesse az alábbi lépéseket:

2025/07/07 16:08 15/16 Microsoft 365 fiók beállítása Thunderbird levelezőkliens alatt (Modern hitelesítés, és többtényezős hitelesítés -MFAtámogatásával)

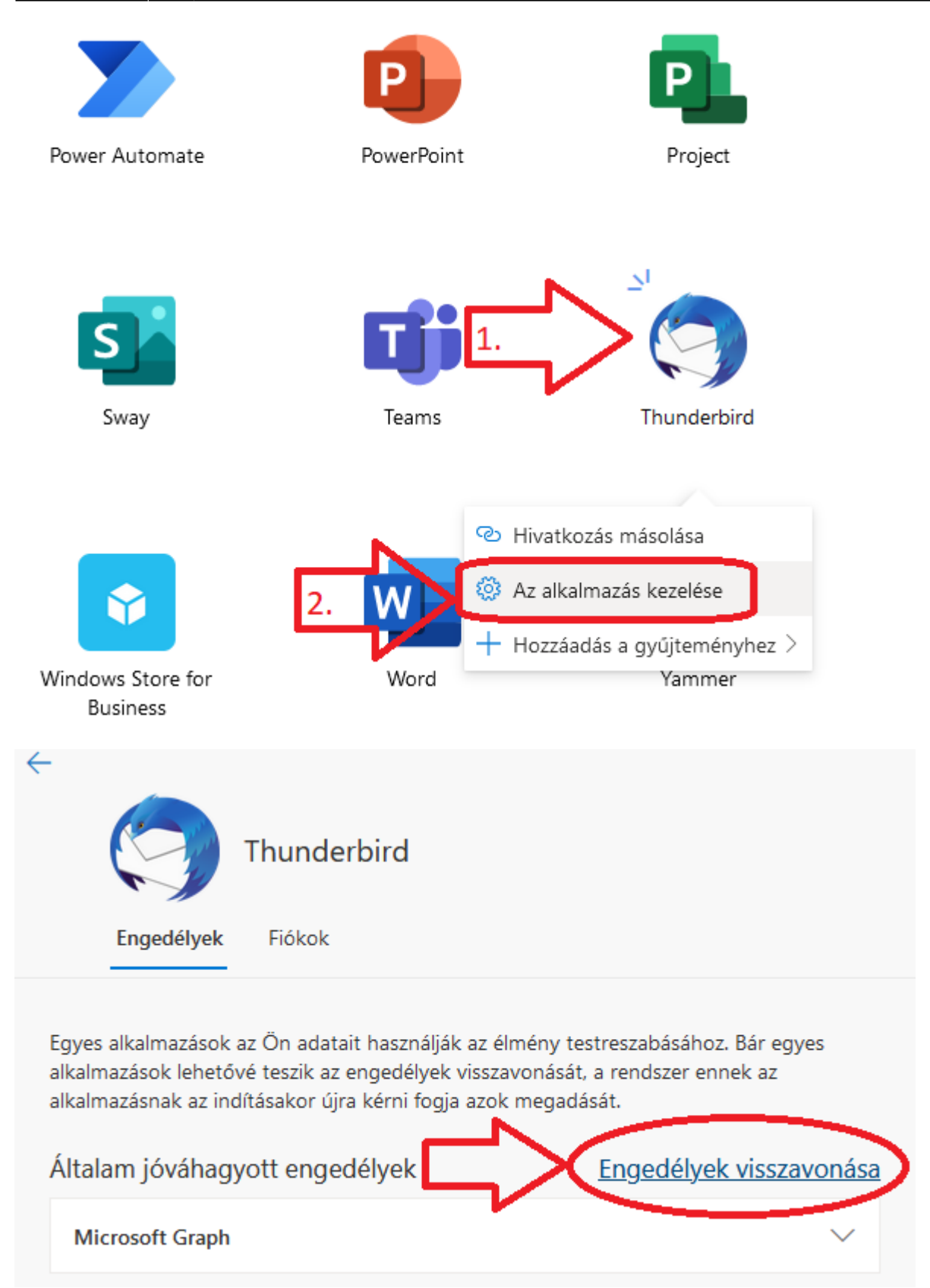

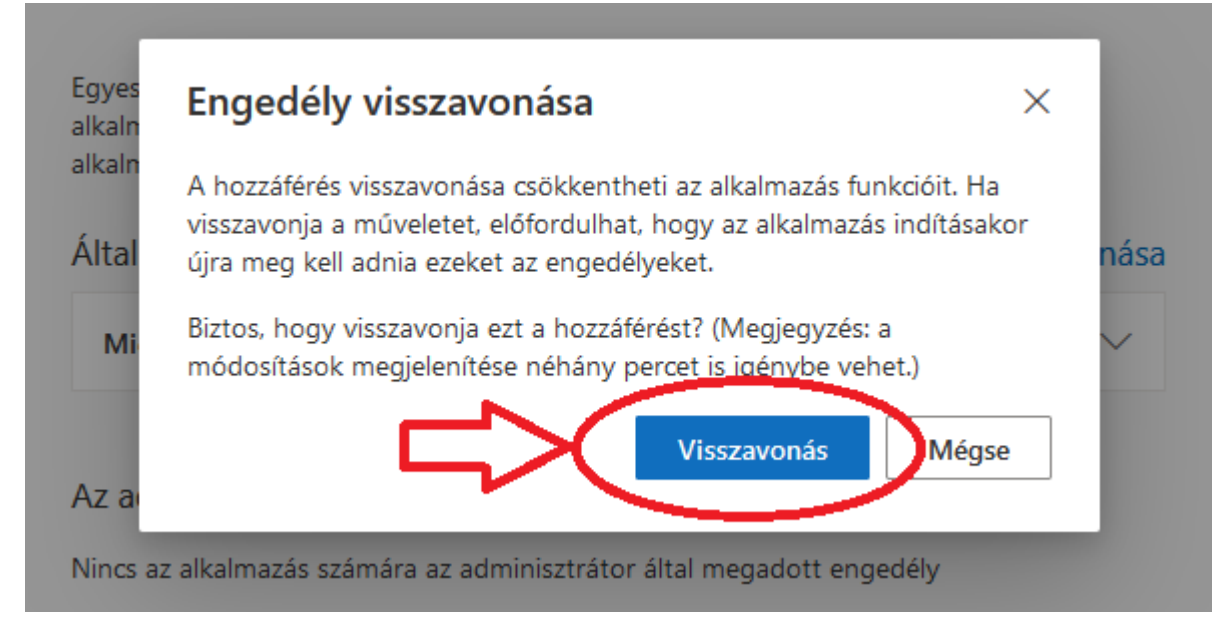

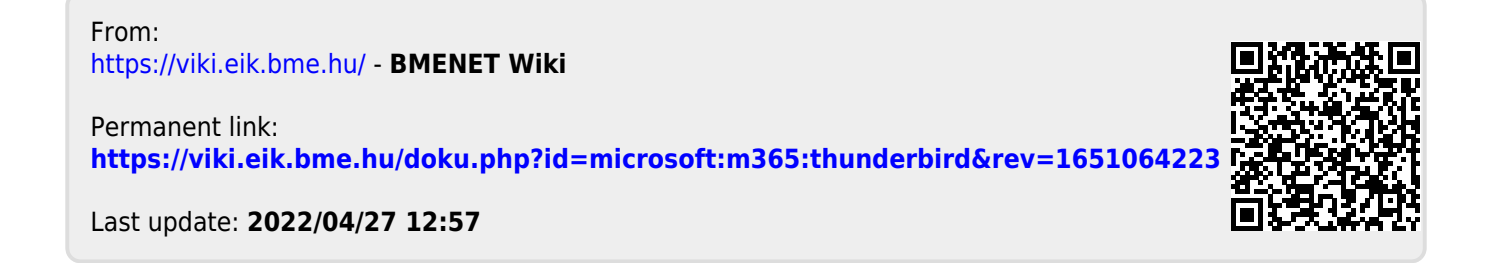